## 中国知网检测系统登陆方式

登录网址: <u>https://we.cnki.net/check/aufece/zyrk</u>

群服务号: 699016744

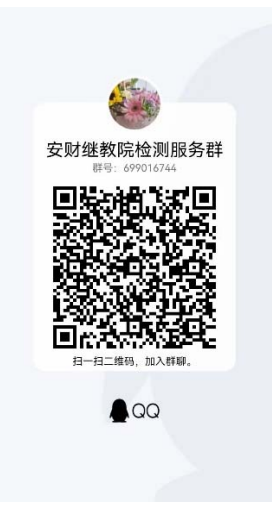

## 第一步: 注册激活

|                                           | ▲ 登录         |  |
|-------------------------------------------|--------------|--|
| <b>东东统为机构专员工作论文起则专用入口,仅供本机构</b>           | 管理员 普通用户     |  |
| 内人员使用。系统支持中、英、日、法、机等多语种                   | 手机号 🔮 网络入手机号 |  |
| 文成100例, 化对该加均衡率高,检测值度已速,检测<br>结果准确、答双、可需。 |              |  |
|                                           |              |  |
|                                           | 登录           |  |
|                                           |              |  |

此处先点"注册"以匹配信息,选择"普通用户"

| •                                         |                         | 🕍 注册账号       | × |
|-------------------------------------------|-------------------------|--------------|---|
|                                           |                         | 手机号 请输入您的手机号 |   |
| 本系统为机构专顶工作论文检测专用入口,<br>内人尽使用、系统支持中、英、日、法、 | 仅供本 <b>机</b> 构<br>韩等客语种 | 姓名 请输入姓名     |   |
| 。。 文献脸测,比对资源海量丰富,脸测速度                     |                         | 编号 请输入编号     |   |
| 结果准确、客观、可靠。                               | •                       | <b>学号</b> 注册 | Ш |
|                                           |                         |              |   |

输入个人"手机号""姓名""编号",编号及学号

|                            | 🍟 设置密码            | ×                    |
|----------------------------|-------------------|----------------------|
|                            | <b>查码</b> 请输入您的密码 | 5 📼                  |
| 本系统为机构专项工作论文检测专用入口,仅供本机构   | 确认密码请再次输入密码       | s 📼                  |
| 文献證例, 此对资源海量丰富, 證例速度迅速, 證例 | 图片验证码 请输入图片验证     | 169 <b>v 5 q g</b> v |
| 结黑准确、客观、可靠。                | 短信验证码 请输入短信验证     | <b>田</b> 获取验证码       |
|                            |                   | 确定                   |

输入个人密码完成注册激活即可。

## 第二步:后续直接登录

|                                                                        | ▲ 登录                                                                                                    |
|------------------------------------------------------------------------|----------------------------------------------------------------------------------------------------|
| <b>双系统为机构专项工作论文检测专用入口,仅供本机构</b>                                        | 管理员 普通用户                                                                                                    |
| 四人因能用,所用之时中、英、日、左、略等51日即<br>文献範測, 北对资源海翻丰富, 範測速度迅速, 範測<br>結果准确、 容观、可需。 | 去码 👌 🗇 👁                                                                                                    |
|                                                                        | <ul> <li>金 nosi アメリカ・</li> <li>立即注册</li> <li>金 losel</li> <li>の sile</li> <li>の sile</li></ul> |
|                                                                        | 登录                                                                                                    |

注:如有中国知网个人检测账号,直接用账号密码登录即可,如 忘记密码,请点下方"忘记密码"进行找回。

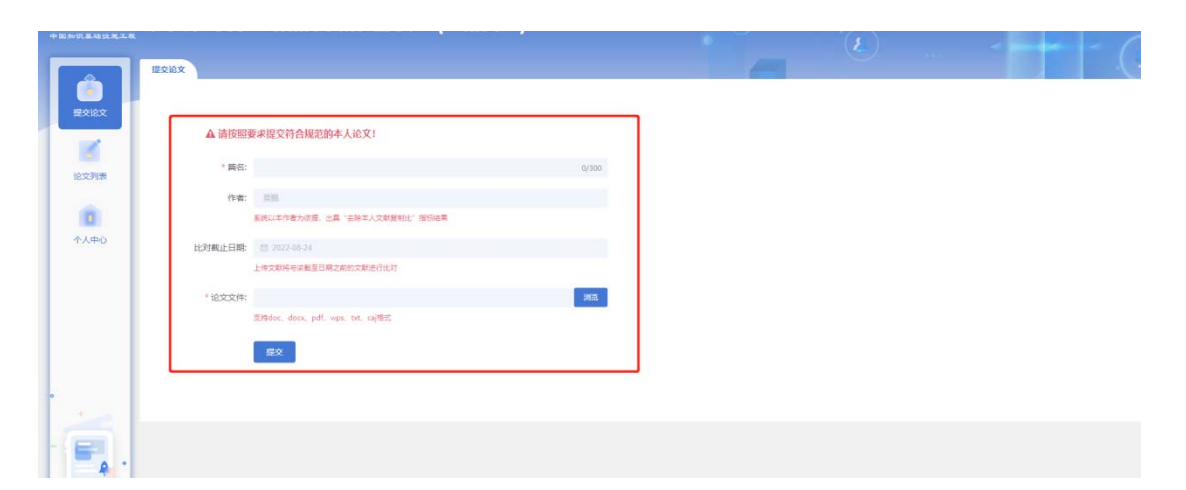

## 填写"篇名" 提交查重即可

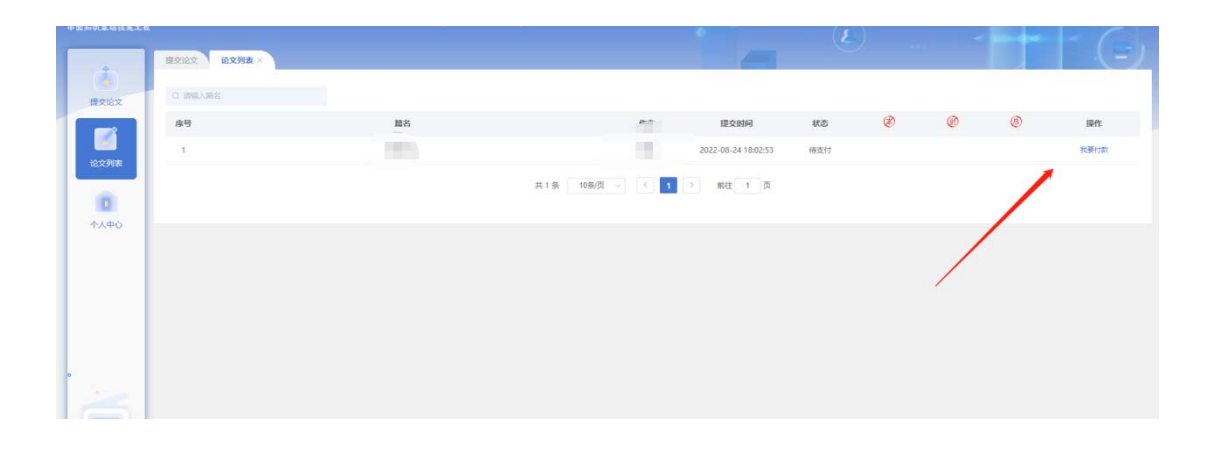

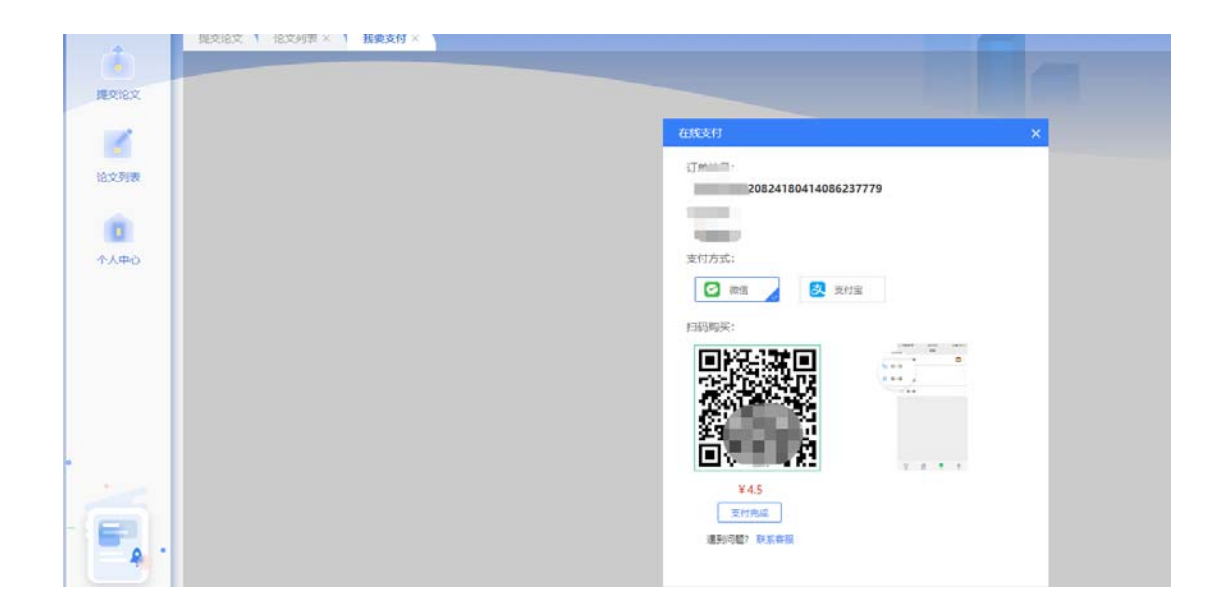

完成支付即可。

常见问题解决方式:

①上传失败、解析失败不占用篇数,可点击修改后上传,原因很 多,包括论文格式、文本加密、制作过程采用特殊工具转换、使 用盗版 office 等

解决办法:利用正版 office 新建一个 doc 文档,将之前文档的 内容复制黏贴过来保存上传

或者把论文格式换一下 docx 与 do 互换再上传,您试一下。

②检测内容太长:本科论文统一限制为8万字符,内容太长需要 自行处理到8万字符以内上传,不占用查重篇数。

③如今年已查重,未毕业的学生,明年查之前建议先撤稿再进行 查重,http://tscheck.cnki.net/cg/#/login